Um es vorwegzunehmen: FT4/8 sind sehr interessante Betriebsarten und Respekt für die Schöpfer, ein solches intelligentes Werkzeug entwickelt zu haben. Aber meine Lieblings-Betriebsart wird es wohl nicht werden, das bleibt CW. (siehe auch letzte Seite)

Es hielt mich natürlich nicht davon ab, damit zu arbeiten, denn Amateurfunk ist Experimentalfunk. Wenn man also über etwas reden will, muss man es selbst gemacht haben.

Auslöser war 2019 ein sehr interessanter Workshop in unserem OV, wo Mario, DM5AHA das Programm WSJT-X vorstellte. Im heimischen Shack (TS2000, PC mit Windows 10, Interface SB 2000) war es relativ schnell eingerichtet. Zwischenzeitlich nutze ich einen TS590SG, wo ein direkter USB-Anschluss vom TRX die CAT-Steuerung ermöglicht, ähnlich wie u.a. auch beim ICOM 7300. Hier z.B. muss man im SET-Modus unter –Connectors- noch einmal Hand anlegen und die Standardeinstellungen unter "DATA OFF MOD" von MIC, ACC in MIC, USB und "DATA MOD" von ACC in USB ändern. (Danke Joachim, DM6JKC)

Nachdem 2019 alle kleinen Stolpersteine (Schnittstellen für CAT und Audio) überwunden waren, kamen auch die ersten QSO's zustande – wie wundersam, fast ohne die Hand zu rühren (hi).

| WSJT-X v2.0.1 by K1JT                                                          |               |                              |                                      |                   | - 0          | ×     |
|--------------------------------------------------------------------------------|---------------|------------------------------|--------------------------------------|-------------------|--------------|-------|
| File Configurations View Mode Decode Save Tools Help                           |               |                              |                                      |                   |              |       |
| Band Activity                                                                  |               |                              |                                      | Rx Frequency      |              |       |
| UTC dB DT Freq Message                                                         |               | UTC dB DT Fre                | q Message                            |                   |              |       |
| 183515 -3 1.8 545 ~ EASAAH OHINHX -22<br>183515 -13 2.1 636 ~ HL4CCM ZD7MY RRR | ^             | 182345 -5 1.8 54             | 7 ~ I3YPD OH1NHX                     | RR73              |              | ^     |
| 183515 -2 1.8 734 ~ CQ SVIAIQ KM17 CQ Zone 20                                  |               | 182410 Tx 64<br>182430 Tx 64 | 7 ~ CQ DM6WAN JC<br>7 ~ CO DM6WAN JC | 160<br>160        |              |       |
| 183515 -12 1.8 809 ~ RAIWZ RV9ABE RR73                                         |               | 182445 -3 1.9 64             | 6 ~ DM6WAN R1CBP                     | KP50              |              |       |
| 183515 -10 2.0 962 ~ RV6LCY R3BB RR73                                          |               | 182500 Tx 64                 | 9 ~ RICBP DM6WAN                     | I -03             |              | _ !!  |
|                                                                                |               | 182530 Tx 64                 | 9 ~ RICBP DM6WAN                     | RR73              |              | _     |
|                                                                                |               | 182545 1 1.8 64              | 7 ~ DM6WAN R1CBP                     | 73                |              |       |
|                                                                                |               | 182708 Tx 64                 | 9 ~ CQ DM6WAN JC                     | 60                |              | _     |
|                                                                                |               | 182645 -12 1.2 100           | 0 ~ CQ VR2QB OL7                     | 2 AS              |              |       |
|                                                                                |               | 182730 Tx 64                 | 9 ~ VR2QB DM6WAN                     | J060              |              |       |
|                                                                                |               |                              |                                      |                   |              |       |
|                                                                                |               |                              |                                      |                   |              |       |
|                                                                                |               |                              |                                      |                   |              |       |
|                                                                                | ~             |                              |                                      |                   |              | ~     |
| CQ only Log QSO Stop                                                           | Monitor Erase | Decode                       | Enable Tx                            | Halt Tx           | Tune 🗹 I     | 4enus |
| 30m ~ 🔵 10.13                                                                  | 6 000         | Tx even/1st                  | -                                    |                   |              | Pwr   |
|                                                                                |               | Tx 649 Hz 🖨                  | Hold Tx Freq >                       | Calling CQ        | Answering CQ |       |
| DX Call                                                                        | DX Grid       | A <b>V</b>                   | ~                                    | cq                | Grid         |       |
| VR2QB                                                                          | 0L72          | Rx 652 Hz 🖨                  | m                                    | dB                | R+dB         |       |
| -60 Az: 66                                                                     | 8912 km       | Report -12 🌻                 |                                      |                   |              |       |
| -40 Lookup                                                                     | Add           | Auto Seq                     | ✓ Call 1st                           | RRR               | 73           |       |
| -20                                                                            |               |                              |                                      | VR2QB DM6WAN JO60 | Gen msg      | 1.1   |
| 2019                                                                           | Jul 08        |                              |                                      | TNY 72 CI         |              | 1     |
| 82 dB                                                                          | 5:29          |                              |                                      | 10070 02          | . O Tree mag |       |
| Receiving Default - Copy(2) FTB Last Tx: VR2QB DM6WAN JC                       | 60            |                              |                                      |                   | 14/15        | WD:6m |

Soweit so gut, aber wo waren jetzt die QSO's geloggt? Nach etwas Suchen fand ich sie auch im entsprechendem Menü.

Aber was tun, wenn man dieses Daten in einem Logbuch gemeinsam mit den anderen Betriebsarten aufgelistet haben möchte? Wie erfolgt der Versand von eQSL, Clublog, ...usw.?

Man kann natürlich den Export als ADIF-Datei nutzen, ziemlich umständlich vom Speicherort in WSJT-x in das individuelle Logbuch-Programm, wo die anderen QSO's gespeichert sind (mein Standard-Logbuchprogramm (HRDdeluxe Version 6.xx)

Verschiedene Quellen verwiesen darauf, dass man es auch direkt in HRDdeluxe loggen kann. Einige Videos<sup>1</sup> dazu zeigten das auch, aber die konkrete Konfiguration war schwer nachvollziehbar. Immer wieder wurde auf ein Programm JTAlert<sup>2</sup> verwiesen, welches Quasi die Brücke zwischen FT8 und HRDdeluxe zu sein schien. Das Programm war schnell installiert, aber beim Start kam immer wieder diese Fehlermeldung:

| JTDX |                                                   | × |
|------|---------------------------------------------------|---|
|      | Waiting for JTDX to start. (jtdx.exe)             |   |
|      | JTDX must be running before JTAlert can continue. |   |
|      |                                                   |   |
|      | Cancel & Quit                                     |   |

Also war Suchen und Finden angesagt. Die Lösung war das Programm JTDX<sup>3</sup>. (Man sollte eben Fehlermeldungen gründlich lesen!!!) Nach dem Herunterladen verlief auch hier die Einrichtung relativ problemlos.

Die Oberfläche ähnelt WSJT-X und damit ist die Konfiguration und Bedienung relativ überschaubar.

| Settings      | :                |                |                    |                      |                      |                      | ?               | $\times$ |
|---------------|------------------|----------------|--------------------|----------------------|----------------------|----------------------|-----------------|----------|
| General       | Radio            | Audio          | Sequencing         | Tx Macros            | Reporting            | Frequencies          | Notificatio     | •        |
| Station D     | etails           |                |                    |                      |                      |                      |                 |          |
| My Call:      | DM6WAN           |                |                    |                      | My Grid              | JO60lt               |                 |          |
|               |                  |                | Message generation | on for type 2 compo  | ound callsign holder | rs: Full call in Tx3 |                 | -        |
| Logbook       | filtering        |                |                    |                      |                      |                      |                 |          |
| Use cur       | rent callsign    |                |                    | Us                   | e current grid       |                      |                 |          |
| Filter logboo | k starting from  | n date/time (Y | YYYMMDDHHMMSS)     |                      |                      |                      |                 |          |
| Display       |                  |                |                    |                      |                      |                      |                 |          |
| Blank lir     | ne between de    | coding period  | ls.                |                      |                      | Ar                   | plication Font  |          |
|               |                  |                | _                  |                      |                      |                      |                 |          |
| Display       | distance in mil  | es             | _                  |                      |                      | Dec                  | oded Text Font. |          |
| Hide pa       | rtially transmit | ted messages   | ✓ Tx n             | nessages to Rx frequ | ency window          |                      |                 |          |
| Show D        | XCC names        |                | Sho                | w prefix not name    |                      |                      |                 |          |
| Behavior      |                  |                |                    |                      | _                    |                      | C minutes       |          |
|               | off at startup   |                |                    |                      |                      | x watchdog timer     | 6 minutes       |          |
| Decode        | att = 52 s       |                | -                  |                      |                      | Tune timer           | 30 seconds      | -        |
|               | x frequency c    | nanges while t | ransmitting        |                      |                      |                      |                 |          |
|               | after 72         | t used frequen | icy.               |                      |                      | Deciedia CW ID In    | teruslu 0       |          |
|               | alter 75         |                |                    |                      |                      | Pendac CVV ID In     |                 | •        |
|               |                  |                |                    |                      |                      |                      |                 |          |
|               |                  |                |                    |                      |                      | OK                   | Cap             | col      |
|               |                  |                |                    |                      |                      | OK                   | Can             |          |

<sup>&</sup>lt;sup>1</sup>z.B.: <u>https://www.youtube.com/watch?v=nqWAyX7uNuQ</u>

<sup>&</sup>lt;sup>2</sup> <u>http://www.k0pir.us/wsjt-x-jt-alert/</u>Beschreibung (englisch) und Download

<sup>&</sup>lt;sup>3</sup> <u>https://www.jtdx.tech/en/</u> gibt es sowohl für Linux und Windows

Die wichtigste Einstellung ist der Verweis im Register "Radio" das Auswahlfeld **Rig** auf das Programm **Ham Radio Deluxe**.

| CAT Control         | 6      | · Foll Interval: | 15 💽 📑   | Method        | Output power |
|---------------------|--------|------------------|----------|---------------|--------------|
| Network Servers     |        |                  |          | vox C         | ) DTR        |
| Serial Port Paramet | ens .  |                  | ŏ        | CAT C         | RTS          |
| Baud Rate: 4800     |        |                  | Port     | COM7          | ~            |
| Data Bits           |        |                  |          | and to to a   |              |
| Default             | Seven  | O EgM            |          |               |              |
| Stop Bits           |        |                  |          | Rear/Data (0) | ) Front/Mic  |
| (i) Default         | O One  | O Two            | Mod      | •             |              |
| Handshake           |        |                  | ۲        | None O USB    | O Deta/Pkt   |
| (iii) Default       |        | None             | <u> </u> |               |              |
| C XON/XOFF          |        | Hardivare        | Spl      | t Operation   |              |
| Force Control Lines |        |                  | ۲        | None O Rig    | O Fake It    |
| DTR:                | w RTSI |                  | -        | IN CAT        | Test PTT     |
|                     |        |                  |          |               | 24           |

Das Einstellen der Schnittstellen für CAT und PTT ist dann etwas Geduldsspiel, aber sobald die grüne und rote Schaltfläche funktionieren, ist alles OK.

Nicht außer Acht lassen sollte man die Audio-Einstellung, die mit dem PC natürlich übereinstimmen muss. Ich benutze dafür ein kleine extern Soundkarte und kontrolliere das mit der ALC-Anzeige im TRX.

| Settings  |                   |                |               |           |           |             | ?          | × |
|-----------|-------------------|----------------|---------------|-----------|-----------|-------------|------------|---|
| General   | Radio             | Audio          | Sequencing    | Tx Macros | Reporting | Frequencies | Notificati |   |
| Soundcard | d<br>Mikrofon (13 | - USB PnP So   | und Device)   |           |           |             | ▼ Mono     | • |
| Output:   | Lautsprecher      | r (13- USB PnP | Sound Device) |           |           |             | ▼ Mono     | • |

Ist alles eingerichtet, purzeln je nach Band auch hier die CQ-Rufe oder laufenden QSO's in die Vorschau bzw. sind im Wasserfall sichtbar.

Auch hier gelangten die ersten QSO's relativ schnell. Aber in HRDdeluxe tat sich nichts. Also alles noch einmal auf Null. Wichtig die Reihenfolge der Programm-Starts!

Zunächst startet man HRDdeluxe. Danach JTDX und jetzt läuft auch ohne Fehlermeldung JTAlert.

## FT4/FT8 in HRDdeluxe loggen

| + JTDX by HF community                       | v2.0.1-rc137_3, derivative work base | ed on WSJT-X by K       | 1JT          |                  |                                                                                                    |                                                                                                    | -                                                                                                    | □ ×      |
|----------------------------------------------|--------------------------------------|-------------------------|--------------|------------------|----------------------------------------------------------------------------------------------------|----------------------------------------------------------------------------------------------------|----------------------------------------------------------------------------------------------------|----------|
| File View Mode Decode Save AutoSeq D)        | pedition Misc Help                   |                         |              |                  |                                                                                                    |                                                                                                    |                                                                                                    |          |
| UTC dB DT Freq Message                       | Band Activity                        | 10                      | 100 000      |                  |                                                                                                    | 10 10 01                                                                                                    |                                                                                                    | Pwr      |
| 184730 -13 1.8 747 ~ ZD7MY HL4CCM RR73       | Rep. of Korea                        | <ul> <li>10,</li> </ul> | 136 000      |                  |                                                                                                    | 18:48:31                                                                                                    | TX 00/                                                                                                    | 30       |
| 184730 -11 1.8 625 ~ VR2QB LB9RE JP53        | Norway                               | 20m                     |              | V V Manue        |                                                                                                    |                                                                                                    |                                                                                                    |          |
| 184745 -5 1.7 2334 ~ E73ENS UBIAHX K059      | EU Russia                            | 3011                    |              | · · ·            | TX FTS ~                                                                                                    | Report -10                                                                                                    | 5 meter                                                                                                    |          |
| 184745 -3 1.7 858 ~ RZ4AZ MOGEB -19          | •England                             | DX Call                 | DX Grid      | 1                | Ty 1080 Hz                                                                                                    | TvaRv                                                                                                    | Hound                                                                                                    |          |
| 184745 1 1.7 1403 ~ TA2K EAIANB IN52         | Spain                                | VR20B                   | 0172         |                  | 1 1000 112                                                                                                    | 14-14                                                                                                    | ricono                                                                                                    | -        |
| 104745 -/ 1.5 2155 ~ RMSID EA/OW IN/6        | opain                                | 1.00                    | 1004         |                  | Rx 1000 Hz                                                                                                    | Rx=Tx                                                                                                    | AutoTX                                                                                                    |          |
| 104/45 1 2.4 961 ~ CQ K5BB K005              | Current                              | A21 60                  | 6304 KI      |                  |                                                                                                    |                                                                                                    |                                                                                                    |          |
| 184745 -6 1.8 1580 ~ IK2INT FARAAH R-05      | Capary Ta.                           | Lookup                  | Add          |                  | Wanted                                                                                                    | Tx/Rx Split                                                                                                    | AutoSeq1                                                                                                    |          |
| 184745 -14 1.8 1744 ~ SMONEK HA7TM -19       | •Hungary                             | UTC dB                  | DT Freq      | Message          |                                                                                                    | Rx Frequency                                                                                                    |                                                                                                    |          |
| 184745 -11 1.2 1000 ~ EU1FQ VR2QB RR73       | Hong Kong                            | 184530 -19              | 1.7 1071 ~ 3 | D7MY JAOGCI -12  | Japan                                                                                                    |                                                                                                    |                                                                                                    | Tune     |
| 184745 -14 1.2 1163 ~ CQ EA7IDH IM86         | •Spain                               | 184645 -10              | 1.2 1000 ~ 0 | Q VR2QB OL72     | •Hong Kong                                                                                                    |                                                                                                    |                                                                                                    |          |
| 184745 -17 1.8 2204 ~ CQ UX2LM KN89          | Ukraine                              | 184703 Tx               | 1080 ~ 1     | R2QB DM6WAN J060 |                                                                                                    |                                                                                                    |                                                                                                    |          |
| 184745 -20 1.8 2082 ~ CQ DL4YR JO31          | •Germany                             | 184715 -8               | 1.2 1000 ~ 1 | UIFQ VR2QB -14   | Hong Kong                                                                                                    |                                                                                                    |                                                                                                    | Monitor  |
| 184745 -21 1.9 1288 ~ CQ OH2JLN KP20         | •Finland                             | 184730 -3               | 1.8 1001 ~ 1 | R2QB RK4FF -17   | EU Russia                                                                                                    |                                                                                                    |                                                                                                    |          |
| 184800 3 1.8 415 ~ 2D7MY UN7LZ MO13          | Kazakhstan                           | 184745 -11              | 1.2 1000 ~ 1 | ULFQ VR2QB RR73  | Hong Kong                                                                                                    |                                                                                                    |                                                                                                    |          |
| 184800 -6 1.6 1496 ~ DF3DDY RA3TK L016       | EU Russia                            |                         |              |                  |                                                                                                    |                                                                                                    |                                                                                                    | Bypass   |
| 154500 -4 1.8 1801 ~ YO4FHU R4AC -03         | LU Russia                            |                         |              |                  |                                                                                                    |                                                                                                    |                                                                                                    |          |
| 184800 -8 1.5 577 ~ HFIYL SV2MJY KN10        | Greece                               |                         |              |                  |                                                                                                    |                                                                                                    |                                                                                                    |          |
| 104800 -1 1.4 2152 ~ EA/OW RMSID -19         | EU Russia                            |                         |              |                  |                                                                                                    |                                                                                                    |                                                                                                    | 1 QSO    |
| 194900 -5 1 7 2023 - DIAVE EDAD 1032         | FU Pussia                            |                         |              |                  |                                                                                                    |                                                                                                    |                                                                                                    |          |
| 184800 -18 1.9 1678 ~ VE208 EULFO E-21       | Belarus                              |                         |              |                  |                                                                                                    |                                                                                                    |                                                                                                    |          |
| 184800 -10 1.8 2267 ~ CO RG7F LN05           | • EU Bussia                          |                         |              |                  |                                                                                                    |                                                                                                    |                                                                                                    | AnsB4    |
| 184800 -17 2.0 223 ~ ZD7MY SP7CDH -17        | · Poland                             |                         |              |                  |                                                                                                    |                                                                                                    |                                                                                                    |          |
| 184800 -15 2.0 1914 ~ OZ9ACF TA2K RR73       | AS Turkey                            |                         |              |                  |                                                                                                    |                                                                                                    |                                                                                                    |          |
| 184800 -11 2.5 390 ~ CQ RC4YA LO36           | EU Russia                            |                         |              |                  |                                                                                                    |                                                                                                    |                                                                                                    | Stop     |
| 184800 -1 1.6 1114 ~ HF1YL YO4NF +07         | Romania                              |                         | -            |                  |                                                                                                    |                                                                                                    |                                                                                                    |          |
| 184800 -6 1.8 794 ~ ZD7MY SVIAIQ RR73        | Greece                               | Fachle To               | Link To      |                  | RRR                                                                                                    | AnsCQ                                                                                                    | SkpGrid                                                                                                    | Br 90+   |
| 184800 -13 1.7 858 ~ MOGEB RZ4AZ R-13        | •EU Russia                           | Enable 1x               | mais 1x      |                  |                                                                                                    |                                                                                                    |                                                                                                    | -80      |
| 184800 -11 1.8 747 ~ ZD7MY HL4CCM RR73       | Rep. of Korea                        |                         |              |                  | CQ                                                                                                    | Grid                                                                                                    |                                                                                                    | -70      |
| 184815 1 1.7 1403 ~ TA2K EALANB IN52         | •Spain                               | Log QSO                 | Erase        | 0                |                                                                                                    |                                                                                                    |                                                                                                    |          |
| 184815 -4 1.7 2334 ~ E73ENS UBIAHX R-11      | EU Russia                            |                         |              |                  |                                                                                                    |                                                                                                    |                                                                                                    | 00       |
| 184815 -14 1.0 581 ~ IO4NE HEILL K-02        | Foland                               | Het                     | SWE mode     |                  | de                                                                                                    | R+dB                                                                                                    |                                                                                                    | 50       |
| 184815 -9 1 8 1744 ~ SMONFE HATTM -10        | Hundary                              | nn                      | SALC MODE    |                  |                                                                                                    |                                                                                                    |                                                                                                    | -20      |
| 184815 =8 1.2 1241 ~ BG7F B400 =12           | FII Bussia                           |                         |              |                  | RRR                                                                                                    | 73                                                                                                    |                                                                                                    | 50       |
| 184815 -6 1.8 1580 ~ IK2IWT EASAAH 73        | Canary Is.                           | AGCc                    | Filter       |                  |                                                                                                    |                                                                                                    |                                                                                                    | 20       |
| 184815 -4 1.7 858 ~ RZ4AZ MOGEB RR73         | •England                             |                         |              | VR2QB DM6WAN JO6 | 0                                                                                                    |                                                                                                    | ) Gen mag                                                                                                    | -10      |
| 184815 -9 2.4 1183 ~ IZ2BMM 5819CWC RR73     | Cyprus                               | Decode                  | Clear DY     | U0200 THY 75     |                                                                                                    |                                                                                                    | Ener and                                                                                                    | 9048     |
| 184815 -8 1.2 1163 ~ CQ EA7IDH IM86          | •Spain                               | V                       | Clear DA     | VK2QB TNX 73     |                                                                                                    |                                                                                                    | / Free msg                                                                                                    | 3000     |
| Receiving FT8 Last Tic VR2QB DM6WAI          | N JO60 WD 6m                         |                         |              | 1/15             |                                                                                                    | Logd                                                                                                    | 08 Jul 2019                                                                                                    | 96       |
|                                              |                                      |                         |              |                  |                                                                                                    |                                                                                                    |                                                                                                    |          |
| JIAUETA, 2.15.7 DMbWAN [Out of Shack,#1] (I) |                                      |                         |              | - u x .          | 🗚 JTDX - Wide Graph                                                                                                    |                                                                                                    | - 0                                                                                                    | ×        |
| Alerts Settings View Sound ON Help           | FARONI HATTA                         | 8400                    | 160 😣        |                  | 200 400 600 800                                                                                                    | 1000_1200 1400 10                                                                                                    | 500 1800 2000 2                                                                                                 | 200 24   |
| EALANS UBLAHX HELYL                          | EAGGOW HA/TM                         | кяųo                    | CABAAH       | MUGEB - B4       | - main line line line                                                                                                    |                                                                                                    |                                                                                                    |          |
| 5B19CWC EA71DH                               |                                      |                         |              |                  |                                                                                                    | A State of the second second s |                                                                                                    | 3        |
|                                              |                                      |                         |              |                  |                                                                                                    |                                                                                                    |                                                                                                    | 1 建分     |
|                                              |                                      |                         |              | 1                | 8:48:15 30m                                                                                                    |                                                                                                    |                                                                                                    |          |
|                                              |                                      |                         |              |                  |                                                                                                    |                                                                                                    | 3 3 3                                                                                                    | 2        |
|                                              |                                      |                         |              |                  |                                                                                                    | ALL SALES OF ALL ALL ALL ALL ALL ALL ALL ALL ALL AL                                                                                                    | A CONTRACTOR OF A CONTRACTOR OF A CONTRACTOR OF A CONTRACTOR OF A CONTRACTOR OF A CONTRACTOR OF A CONTRACTOR OF | 12       |
|                                              |                                      |                         |              |                  |                                                                                                    | A STREET                                                                                                    |                                                                                                    |          |
|                                              |                                      |                         |              |                  | All water and the second second secon | Charles and the second second s                                                                                                    | March Constraint State                                                                                          | NEW YORK |

Das Programm JTAlert klemmt sich direkt an JTDX an und mit dem Wasserfall hat man eigentlich alles im Griff.

| _  |                      |                     |        |        |        |       |        |       |
|----|----------------------|---------------------|--------|--------|--------|-------|--------|-------|
| X  | JTAlertX. 2.13.7 DM6 | VAN [Out of Shack,# | 1] (!) |        |        |       |        | – 🗆 🗙 |
| AI | erts Settings View   | Sound OFF Help      |        |        |        |       | 160 60 |       |
|    | R4AC                 | UN7LZ               | UA4FEN | OH2MQ  | SV2MJY | YO4NF | RA3TK  | RM3TO |
|    | R1IAA                | EA8AAH              | OHBEQY | YO3FRI | JHOBBA | EU1FQ | LB9RE  | RC4YA |
|    |                      |                     | -      |        |        |       |        |       |

Die Funktionalität lässt sich schnell erschließen. So sind die CQ-Rufe grün hinterlegt und lassen sich sofort anklicken und für ein QSO aktivieren.Jetzt muss natürlich dem Programm gesagt werden, in welches Logbuch von HRDdeluxe die Daten übernommen werden sollen. Das stellt man im Menü Settings > Logging > Log Name ein:

| X JTAlertX 2.13.7 Settings - DM6WAN -                                                                                                    | Logging Enabled - HRD V5/V6 ]                                                                                                    | • ×  |
|----------------------------------------------------------------------------------------------------|----------------------------------------------------------------------------------------------------|------|
| Own Call     Own Call     Own Call     Own Call     Out Call     Out Call     Out Call     Wanted Prefix     Wanted CQ Marathon     Wanted US State     Wanted US State     Wanted OSC     Wanted Continent | Constant Provide the second second seco |      |
| Wanted CQ Zone Wanted Grid Miscellaneous Alerts                                                                                                    | Log Description Default HKD Logbook using a Microsoft Access database                                                                                                    |      |
| - Alerts Priority<br>- Worked B4<br>- LoTW / eQSL(AG) Flags                                                                                                    | Log Username Driver do Microsoft Access (*.mdb)                                                                                                    |      |
| Filters<br>Logging<br>Last QSO API                                                                                                    | ODBC Description   Default HRD Logbook using a Microsoft Access database Version 5 or pre 6.3                                                                                                    |      |
| - Log B4 Database<br>- Standard ADIF File<br>⊡ DXLab DXKeeper                                                                                                    | This is a Version 5 Log DSN Name                                                                                                    | ~    |
| HRD V5/V6<br>Log4OM<br>⊕- ACLog                                                                                                    | ODBC Driver ODBC Description                                                                                                    |      |
| MixW (CSV File)  - Applications  - Window  - Miscellaneous  - Wisk Searises                                                                                                    |                                                                                                    |      |
| JTAlert by VK3AMA                                                                                                    | Help OK Cancel                                                                                                    | Save |

Sind alle Einstellungen vorgenommen, kann es eigentlich losgehen. (Ob es mit der kostenlosen 5er-Vorgänger-Version läuft, konnte nicht nachgestellt werden, da die aktuelle 6er-Version das ehemalige Verzeichnis überschreibt.)

Und so kamen die QSO's nun ohne Umwege ins Logbuch (dabei nicht nur die Verbindungen vor der Haustür mit Hans DL6JGN und Stefan DL1SVI :-)

Ein kleines Popup-Fenster informiert nur dass das Logging erfolgreich war. Na also!

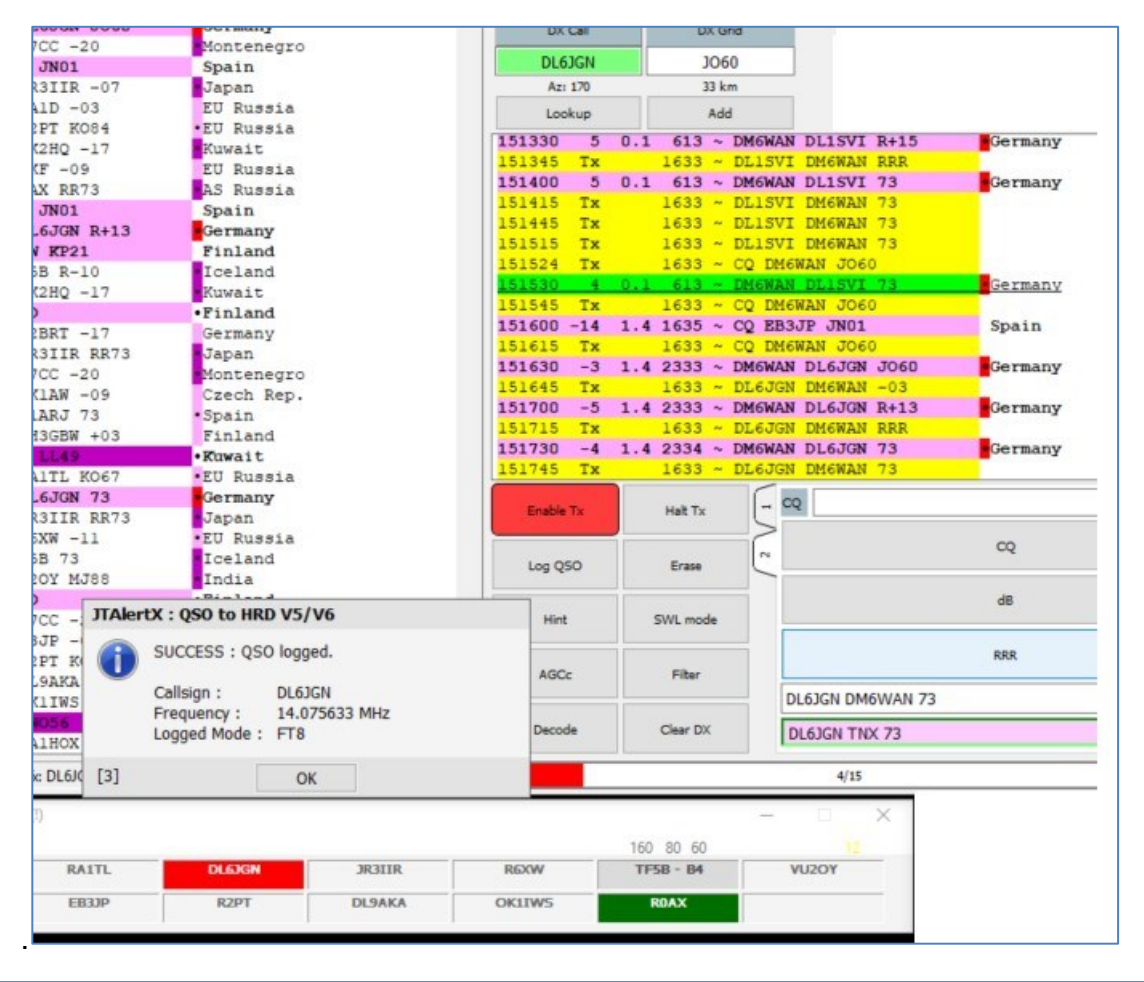

|            |          |     | 1.12   |    |          |         |     |     |
|------------|----------|-----|--------|----|----------|---------|-----|-----|
| QSO date   | Time on  | в   | Call   | c. | <br>Mode | Name    | QTH | s   |
| 17.07.2019 | 15:31:ØØ | 2øm | DL6JAN | DL | FT8      |         |     | -ø7 |
| 17.07.2019 | 15:22:ØØ | 2øm | UA4PT  | UA | FT8      |         |     | -Ø3 |
| 17.07.2019 | 15:16:ØØ | 2øm | DL6JGN | DL | FT8      |         |     | -Ø3 |
| 17.07.2019 | 15:13:ØØ | 2øm | DL1SVI | DL | FT8      | Stephan | ٧   | +ø3 |
|            |          |     |        |    |          |         |     |     |

Soweit, so gut. Diese Einstellungen funktionieren seitdem problemlos, ab und zu kommt auch schon mal ein FT4/8 - QSO ins Log, wenn in CW auf Grund der conds nix gehen will ©.

Karl-Heinz, DL4FK informierte mich kürzlich darüber, dass JTDX in der aktuellen Version auch mit WSJT-X zusammen funktioniert. (Vielen Dank) Habe es nicht probiert nach dem Motte: "Ändere nie ein funktionierendes System" >> hi.

Die Einstellung dazu sollten sich in JTDX in den Settings hier finden:

| - Alerts ^                   | C Ontions                                                                           |
|------------------------------|-------------------------------------------------------------------------------------|
| Own Call                     | Auto clear TTAlert Callsions when WSIT-X decodes cleared                            |
| CQ                           | Waterfall fellow WCTT V minimize and sectors                                        |
| Wanted Prefix                | Vi vvateriali tollow vvSJT-X minimize and restore.                                  |
| Wanted CQ Marathon           | ✓ Color Band Activity Callsigns/Exhanges with alert colors (not JTDX)               |
| Wanted US State              | ✓ Color Band Activity decodes ending in 73 or RR73 (not JTDX)                       |
| Wanted DYCC                  | Color Band Activity Decodes of B4 & Ignored Callsigns                               |
| Wanted DACC Wanted Continent | Highlight Band Activity DT values that exceed threshold (not JTDX)                  |
| Wanted CQ Zone               |                                                                                     |
| Wanted ITU Zone              | 1.5 V Threshold                                                                     |
| · Wanted Grid                | Resend WSJT-X UDP packets (received only)                                           |
| Miscellaneous Alerts         | 127.0.0.1 IP Address 2334 UDP Port                                                  |
| - Alerts Priority            |                                                                                     |
| Worked B4                    | To Top Options                                                                      |
| LOTW / eQSL(AG) Flags        | Bring the WSJT-X window to the front of other windows.                              |
| logging                      | Enable bring WSJT-X Window to Top                                                   |
| Applications                 | Rring WSIT-Y Window to Top at and of the TY/RY time period (50secs)                 |
| - Auto-Start                 | bring woor x window to rop at and of the rx/kx time period (bosets)                 |
| WSJT-X / JTDX                | <ul> <li>Bring WSJT-X Window to Top only when these Alerts are activated</li> </ul> |
| DXLab Suite                  |                                                                                     |

Nun kann man in HRD den Automatismus perfektionieren und z.B. automatisch die eQSL's versenden. Im HRD-Logbuch klickt man dazu im Menü > Configure > eQSL.

Mit Aktivierung des kleinen Häkchens wird so jedes neu geloggte QSO automatisch an eQSL verschickt.

| HRD Logbook - [My Logbook]             |                                    |                          |                  |                         |                                                                     |               |
|----------------------------------------|------------------------------------|--------------------------|------------------|-------------------------|---------------------------------------------------------------------|---------------|
| File Edit View Calendar Countrie       | es Logbook Tools Window Help       | 100                      |                  |                         |                                                                     |               |
| Open Layout A Layout B Satellite Tract | king Rig Contro Rig Control        | sub Add Manager · A      |                  |                         |                                                                     |               |
| Favorites 3 ×                          | My Logt 😙 HRD Rotator              |                          | 001              |                         |                                                                     | ×             |
| P Configure                            | a Satellite Tracking               | 00 E Q                   | eQSL.cc          |                         |                                                                     | X             |
| 183MHz                                 | Add Con                            | sh Width Layout Edit Sel |                  |                         |                                                                     |               |
| 1.93 MHz                               | Disable Screen Saver               |                          | Automatic Upload | ds                      |                                                                     |               |
| C 80m                                  | LOTW Upic ODBC Administrator       |                          |                  |                         |                                                                     |               |
| 3.78 MHz                               | Compress or Repair Access Database | C Mode Name              |                  |                         |                                                                     |               |
| 60m                                    | Ucense Key Manager                 | 07 570                   | Upload your      | QSO's to eQSL.cc in rea | I-time.                                                             |               |
| # 40 US                                | 2 17.07 Clobal HRD Settings        | GH 170                   |                  |                         |                                                                     |               |
| 😂 40m                                  | 17.07 Contacto                     |                          |                  | $\sim$                  |                                                                     |               |
| 7.01 MHz                               | 17.07.000 17100100 300 072000      | Logbook •                |                  | U load every time       | an entry is added to the logbook. Results are shown in the logfile. | Visit eQSL.cc |
| (ii) 😂 30m                             | 17.07.2019 19:27:00 17m MW1BAJ     | Settings                 |                  |                         |                                                                     |               |
| 20m                                    | 17.07.2019 19:05:00 17m MIØRRE     |                          | Username:        | DM6WAN                  | Use eOSI oc test account                                            |               |
| 14200 MHz                              | 17.07.2019 10:52:00 17m DL2JEN     | Appearance               |                  | Dinormat                |                                                                     |               |
| in 15m                                 | 17.07.2019 18:42:00 17m LA3JRA     | Backups                  | Nickname:        | F                       |                                                                     |               |
| 21.300 MHz                             | 17.07.2019 10:39:00 17m IE8VYU     | Bands                    |                  | 8                       |                                                                     |               |
| 😂 10m                                  | 17.07.2019 18:33:00 40m SP3LGP     | Callsign Lookup          | Password         |                         |                                                                     |               |
| 28.050 MHz                             | 17.07.2019 18:31:00 40m YO2UH      | ClubLog                  | r ussword.       |                         |                                                                     |               |
| in in                                  | 17.07.2019 10:10:31 20m EA3/RE4AG  | DX Cluster               | OSI message:     |                         |                                                                     |               |
| CW Calling                             | 17.07.2019 17:40:34 20m E77D       | eQSLcc                   | GOL message.     |                         |                                                                     |               |
| - W see caring                         | 17.07.2019 15:31:00 20m DL6JAN     |                          |                  | <i>5</i> 51             |                                                                     |               |

Auch in die andere Richtung – also Kontrolle der eingegangenen eQSL's funktioniert das (natürlich in Abhängigkeit von der Gegenstation). Über das Menü Logbook > Lookup > eQSL.cc > Download kommt man zu dieser Einstellung:

| Username: | DM6WAN     |               | Visit eQSL c | OSL.cc |  |  |  |  |  |  |
|-----------|------------|---------------|--------------|--------|--|--|--|--|--|--|
| Nickname: |            |               |              |        |  |  |  |  |  |  |
| Password: | •••••      | Save password |              |        |  |  |  |  |  |  |
| Ciner     | 17.07.0010 |               |              |        |  |  |  |  |  |  |

| Logbook Tool            | s Wind | dow Help                    |                    |             |
|-------------------------|--------|-----------------------------|--------------------|-------------|
| Edit                    |        | er Rotator Tun              | A Alain Tune       | Sub Add     |
| Auto Width Layout Query |        | M2025C E Wi<br>www.cut Copy | PX  <br>Paste Refr | esh Width L |
| Filter [Off]            |        | nload                       |                    |             |
| Award Trackin           | g      | on B Ca                     | 11                 | c           |
| Lookup                  | •      | 5:00 30m 5Q<br>2:00 30m MW  | 5R<br>6HRB         | OZ<br>GW    |
| File                    |        | Databases                   |                    | UA          |
| Options                 | •      | Layouts                     |                    | SP<br>GW    |
| 17.07.2019              | 19:0   | Edit Selections             |                    | GI          |
| 17.07.2019              | 18:5   | Backups                     | •                  | DL          |
| 17.07.2019              | 18:4   | Bulk Editor                 | •                  | LA          |
| 17.07.2019              | 18:3   | Export                      | •                  | I           |
| 17.07.2019              | 18:3   | Import                      |                    | SP          |
| 17.07.2019              | 18:3   | import                      |                    | YO          |
| 17.07.2019              | 18:1   | LOTW                        | AG                 | EA          |
| 17.ø7.2ø19              | 17:4   | eQSLcc                      | • U                | pload       |
| 17.Ø7.2Ø19              | 15:3   | HRDLog.net                  | • D                | ownload     |
| 17.07.2019              | 15:2   | ClubLog                     |                    | UR          |
| 17.07.2019              | 15:1   | ORZ                         |                    | DL          |
| 17.07.2019              | 15:1   | Print                       |                    | DL          |
| 14.07.2019              | 16:4   | Filling                     | - 33               | G           |

Seite 7|8

...und so werden die eingegangenen eQSL's gecheckt. Bei diesem Download waren 20 Treffer dabei, die jetzt mit dem Button "Update Matching QSO's" ins Logbuch übernommen werden.

| Download  | d incoming eQSL's | from eQSL | L.cc           |          |        |                |                           |      |   | ~ |
|-----------|-------------------|-----------|----------------|----------|--------|----------------|---------------------------|------|---|---|
| semame:   | DM6WAN            | 1         |                |          |        | <u>Visit e</u> | OSLcc                     |      |   |   |
|           | Dinotiva          | •         | _              |          |        |                |                           |      |   |   |
| lickname: |                   |           |                |          |        |                |                           |      |   |   |
| assword:  |                   |           | Save           | password |        |                |                           |      |   |   |
| ince:     | 17.07.201         | 9         |                |          |        |                |                           |      |   |   |
| *******   |                   | _         | -              |          |        |                |                           |      |   |   |
| Downlo    | ad from eQSLcc    |           | Load from file |          | Update | Matching QSO's | Close Matches:            | 20   |   |   |
| Downloa   | ded eQSL Fields   | Log       | elp            |          |        |                |                           |      | 1 |   |
| Match     | Date              | Time      | Call           | Band     | Mode   | RST Sent       | QSL Message               |      |   |   |
| /         | 2019-07-08        | 17:41     | UT9LI          | 30M      | FT8    | -06            |                           |      |   |   |
| 1         | 2019-07-13        | 12:17     | OE0HQ          | 40M      | CW     | 599            |                           |      |   |   |
| 1         | 2019-07-13        | 12:42     | F5MUX          | 20M      | CW     | 599            |                           |      |   |   |
| 1         | 2019-07-13        | 13:08     | IK6BAK         | 10M      | CW     | 599            |                           |      |   |   |
| ×         | 2019-07-13        | 13:14     | IK4MGP         | 15M      | CW     | 599            |                           |      |   |   |
| 1         | 2019-07-13        | 13:14     | IR4M           | 15M      | CW     | 599            |                           |      |   |   |
| 1         | 2019-07-13        | 13:33     | F5MUX          | 15M      | CW     | 599            |                           |      |   |   |
| 1         | 2019-07-13        | 14:21     | EA5UF          | 10M      | CW     | 599            |                           |      |   |   |
| 1         | 2019-07-13        | 15:58     | OE0HQ          | 80M      | CW     | 599            |                           |      |   |   |
| 1         | 2019-07-13        | 16:59     | SO4M           | 40M      | CW     | 599            |                           |      |   |   |
| 1         | 2019-07-13        | 17:06     | EA5UF          | 20M      | CW     | 599            |                           |      |   |   |
| 1         | 2019-07-13        | 17:07     | IK6BAK         | 20M      | CW     | 599            |                           |      |   |   |
| 1         | 2019-07-13        | 20:54     | SO4M           | 80M      | CW     | 599            |                           |      |   |   |
| 1         | 2019-07-14        | 06:05     | <b>DL3JAN</b>  | 15M      | CW     | 599            |                           |      |   |   |
| 1         | 2019-07-14        | 09:05     | IR4M           | 20M      | CW     | 599            |                           |      |   |   |
| ×         | 2019-07-14        | 09:05     | IK4MGP         | 20M      | CW     | 599            |                           |      |   |   |
| 1         | 2019-07-17        | 15:32     | <b>DL6JAN</b>  | 20M      | FT8    | +15            |                           |      |   |   |
| 1         | 2019-07-17        | 18:06     | MIORRE         | 17M      | FT8    | +01            | Thank you for the Contact | ,73s |   |   |
| ×         | 2019-07-17        | 18:29     | <b>UR8IDX</b>  | 40M      | FT8    | -22            |                           |      |   |   |
| 1         | 2019-07-17        | 18:39     | IZ8VYU         | 17M      | FT8    | +01            |                           |      |   |   |
| 1         | 2019-07-17        | 18:52     | DL2JRN         | 17M      | FT8    | -12dB          |                           |      |   |   |
| 1         | 2019-07-17        | 19:27     | MW1BAJ         | 17M      | FT8    | -14            |                           |      |   |   |
| ×         | 2019-07-17        | 19:31     | 5868           | 30M      | FT8    |                |                           |      |   |   |
| 1         | 2019-07-17        | 19:36     | SP2EWQ         | 30M      | FT8    | -06            |                           |      |   |   |
| ×         | 2019-07-17        | 19:38     | <b>UA3GX</b>   | 30M      | FT8    | -14            |                           |      |   |   |
| ×         | 2019-07-17        | 19:42     | 5868           | 30M      | FT8    |                |                           |      |   |   |

Noch ausstehende eQSL- Anfragen sind gekennzeichnet (Request Submitted), Stationen die kein eQSL bedienen mit "No", die Treffer mit "YES".

| QSO date   | Time on           | в   | Call      | c  | Mode | Name      | QTH   | s   | R   | eQSL | eQSL recei | lved        |
|------------|-------------------|-----|-----------|----|------|-----------|-------|-----|-----|------|------------|-------------|
| 17.07.2019 | 19: <b>4</b> 5:ØØ | 3Øm | 5Q5R      | OZ | FT8  |           |       | -1Ø | -15 | Yes  | Requested  | (Submitted) |
| 17.07.2019 | 19:42:ØØ          | 3Øm | MW6HRB    | GW | FT8  |           |       | -ø1 | +ØØ | Yes  | Requested  | (Submitted) |
| 17.Ø7.2Ø19 | 19:39:ØØ          | 3Øm | UA3ECJ    | UA | FT8  | Vladimir  |       | -ø4 | +ØØ | Yes  | Requested  | (Submitted) |
| 17.07.2019 | 19:36:ØØ          | 3Øm | SP2EWQ    | SP | FT8  |           |       | -ø7 | -Ø6 | Yes  | Yes        |             |
| 17.07.2019 | 19:27:ØØ          | 17m | MW1BAJ    | GW | FT8  |           |       | -ø7 | -14 | Yes  | Yes        |             |
| 17.07.2019 | 19:Ø5:ØØ          | 17m | MIØRRE    | GI | FT8  |           |       | -ø2 | +Ø1 | Yes  | Yes        |             |
| 17.07.2019 | 18:52:ØØ          | 17m | DL2JRN    | DL | FT8  |           |       | -ø5 | -12 | Yes  | Yes        |             |
| 17.07.2019 | 18:42:ØØ          | 17m | LAJJRA    | LA | FT8  |           |       | -ø9 | -17 | Yes  | Requested  | (Submitted) |
| 17.07.2019 | 18:39:ØØ          | 17m | IZ8VYU    | I  | FT8  |           |       | +ø2 | +Ø1 | Yes  | Yes        |             |
| 17.07.2019 | 18:33:ØØ          | 4Øm | SP3LGF    | SP | FT8  |           |       | -Ø8 | -12 | Yes  | Requested  | (Submitted) |
| 17.07.2019 | 18:31:ØØ          | 4Øm | YO2UH     | YO | FT8  | George    |       | -ø5 | -18 | Yes  | Requested  | (Submitted) |
| 17.07.2019 | 18:18:31          | 2øm | EA3/RZ4AG | EA | CW   | Alexander | Volg  | 599 | 599 | Yes  | No         |             |
| 17.Ø7.2Ø19 | 17:4Ø:34          | 2øm | E77D      | E7 | CW   | Darko Mal | Doboj | 599 | 599 | Yes  | No         |             |
| 17.07.2019 | 15:31:ØØ          | 2øm | DL6JAN    | DL | FT8  |           |       | -ø7 | +15 | Yes  | Yes        |             |
| 17.07.2019 | 15:22:ØØ          | 2øm | UA4PT     | UA | FT8  |           |       | -ø3 | -16 | Yes  | Requested  | (Submitted) |
| 17.07.2019 | 15:16:ØØ          | 2Øm | DL6JGN    | DL | FT8  |           |       | -ø3 | +13 | Yes  | Requested  | (Submitted) |
| 17.Ø7.2Ø19 | 15:13:ØØ          | 2Øm | DL1SVI    | DL | FT8  | Stephan V |       | +ø3 | +15 | Yes  | Requested  | (Submitted) |

Vorausgesetzt natürlich, man hat die entsprechenden Spalten im HRD-Logbuch eingerichtet.

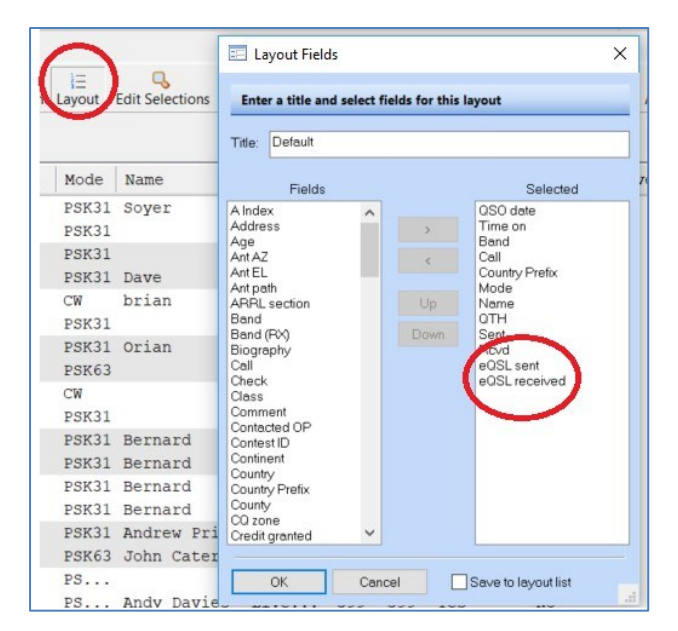

Na dann 55! - verbunden mit der bangen Bedürchtung, dass man als Funkamateur in Zukunft durch programmierte Algorithmen bzw. künstlicher Intelligenz überflüssig wird und der Computer rund um die Uhr von sich aus Funkverbindungen schafft.

Stand 2019, aktualisiert 01/2023